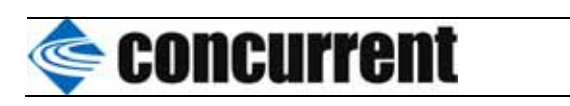

標準樣式

RedHawk5.1 のタッチパネル

| 版  | 日付 |               | 記述        |        |      |               |            |      |
|----|----|---------------|-----------|--------|------|---------------|------------|------|
|    | 発行 |               |           | 作成     |      | 確認            | 承認         |      |
| 版  | 日付 |               | 記述        |        |      |               |            |      |
|    | 発行 |               |           | 作成     |      | 確認            | 承認         |      |
| 版  | 日付 | 2009/04/07    | 記述 第      | 新規発行   |      |               |            |      |
| 1  | 発行 | プロフェッショナ      | ルサービス     | 作成     | 大島龍博 | 確認            | 承認         |      |
| 表題 |    | Touch Donal 4 | on DodUo  | - k5 1 | No   |               | 版          | 1    |
|    |    | Touch Panel I | ог кеспае | ekj.l  |      | r 30-20090304 | <b>ペ-ジ</b> | 1/14 |

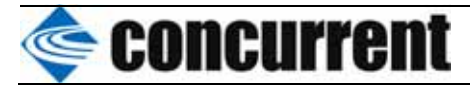

2009/04/06 現在、RedHawk5.1(RHEL5 ベース)のタッチパネル動作評価について報告します。 なお、評価したプログラムはすべてソースコードが存在し、かつ RedHawk5.1 で再コンパイル 可能な状態のものです。(バイナリのみのバージョンは評価していません)

| 名称          | 供給メーカ          | 方式                                            |                  |
|-------------|----------------|-----------------------------------------------|------------------|
| xfdtouch    | CNC/OEM        | デスクトップタイプ<br>外部電源として PS2<br>マウスコネクタを必<br>要とする | 5 wire アナログ抵抗膜方式 |
| GUNZE       | GUNZE          | 組み込み型                                         | 5 wire アナログ抵抗膜方式 |
| elographics | タッチハ゜ネル・システムス゛ | デスクトップタイプ                                     | 超音波表面弹性波方式       |

| 名称          | TTY                |               |           |
|-------------|--------------------|---------------|-----------|
|             | Xドライバ              | キャリブレーシ       | >コン・プログラム |
| xfdtouch    |                    |               |           |
|             | xfdtouch_drv.so    | Linear232     | 9 点補正     |
|             |                    | Calib_3p_232  | 3 点補正     |
| GUNZE       |                    |               |           |
|             | gunze_drv.so       | gunzets_calib | 3 点補正     |
| elographics |                    |               |           |
|             | elographics_drv.so | touchcal      | 9 点補正     |

| 名称          | USB             |                       |                 |
|-------------|-----------------|-----------------------|-----------------|
|             | Xドライバ           | カーネル USB ドライバ         | キャリブレーション・プログラム |
| xfdtouch    | -               | -                     | -               |
| GUNZE       |                 |                       |                 |
|             | mouse_drv.so    | input.ko & gunzets.ko | gunzets_calib   |
| elographics |                 |                       |                 |
|             | joystick_drv.so | input.ko & joydev.ko  | jscal 改造        |
|             |                 |                       | 1 1 de 1 1      |

- インターフェースは存在するが、コネクタを出力していない 動作未確認 動作確認済み

全て 1280x1024

なお、TTY 接続の場合には、TTY 入力を直接インターフェースする標準 tty ドライバとその入 力を X のドライバで認識するための Xinput ドライバの 2 段構成になっているが、USB 接続は、 USB 入力を直接インターフェースするドライバとその上位ドライバである input\_.ko を利用し、 その入力を X のドライバで認識するための Xinput ドライバの 3 段構成になっています。

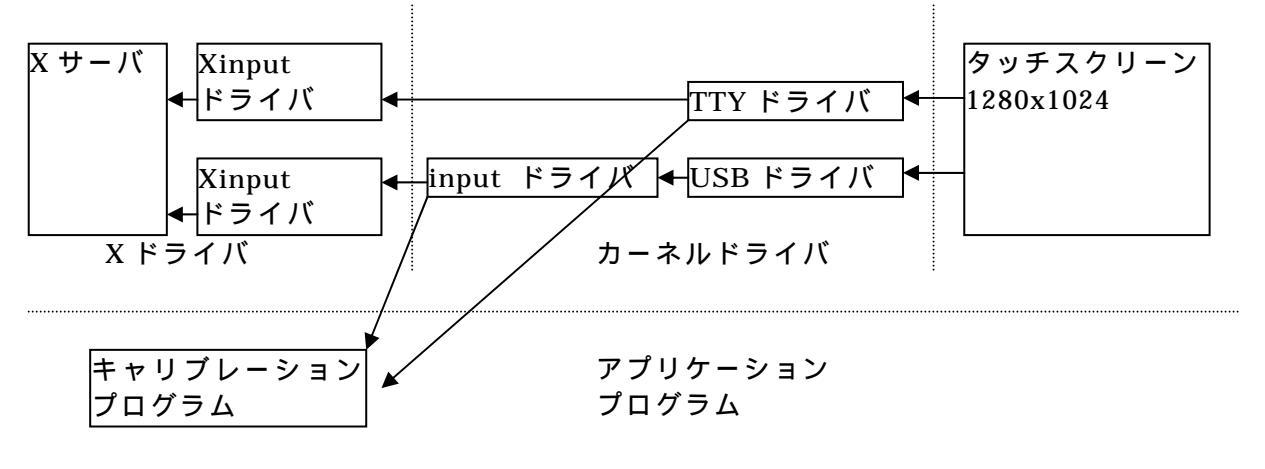

| 表題 | Touch Donal for Dodilooks 1 | No BSC 20000204 | 版     | 1    |
|----|-----------------------------|-----------------|-------|------|
|    | Touch Panel for RedHaek5.1  | F3G-20090304    | ヽ゚゠シ゛ | 2/14 |

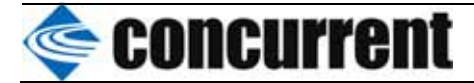

# 1.コンカレント日本製タッチパネル(TTY)

Xinput デバイスドライバ キャリブレーションプログラム xfdtouch Linear232,Calib\_3p\_232

インストール方法

1)/usr/local/CNC/下にキットを展開し、下記手順で make します。 # tar xvfz touchpannel.tar.gz

# cd touchpannel/xfdtouch/src/programs/Xserver/hw/xfree86/input/xfdrvtouch

# xmkmf(OS が変わった時だけ)

# make

# cp xfdtouch\_drv.so /usr/lib/xorg/module/input

# cd /usr/local/CNC/touchpannel/xfdtouch/src/rs232/linear232

- # xmkmf(OS が変わった時だけ)
- # make
- # make install

# cd /usr/local/CNC/touchpannel/xfdtouch/src/rs232/rs232 # xmkmf(OS が変わった時だけ) # make

# make

# make install

# cd /usr/local/CNC/touchpannel/xfdtouch/
# cp touch.calib /etc

2)/etc/X11/xorg.confの設定

| Section | "ServerLayou       | t"                                                           |   |
|---------|--------------------|--------------------------------------------------------------|---|
|         | Identifier         | "Default Layout"                                             |   |
|         | Screen             | 0 "Screen0" 0 0                                              |   |
|         | InputDevice        | "Mouse0" "CorePointer"                                       |   |
|         | InputDevice        | "Keyboard0" "CoreKeyboard"                                   |   |
|         | InputDevice        | "DevInputMice" "AlwaysCore"                                  |   |
|         | <u>InputDevice</u> | "Touchscreen0" #タッチパネル                                       |   |
| EndSect | tion               |                                                              |   |
| :       |                    |                                                              |   |
| Section | "InputDevice       | ' キャリブレーションプログラム                                             |   |
|         | Identifier "       | <b>Touchscreen0</b> " ◀────── で "Touch"のキーワードを使用してい          |   |
|         | Driver             | "xfdrvtouch" るため"Touch"を含んでユニークかつ                            |   |
|         | Option             | "Device" "/dev/ttyS0" 同じタグを使用する事                             |   |
|         | Option             | "ScreenNo" "0"                                               |   |
|         | Option             | "Rotation" "0"                                               |   |
|         | Option             | "SwapY" "0"                                                  |   |
|         | Option             | "DebugLevel" "0"                                             |   |
|         | Option             | "AlwaysCore"                                                 |   |
|         | Option             | "LongPushTimeOut" "1000" ##1+LongPushTimeOut/(9600/10:5))Sec | ; |
|         | Option             | " <u>SendCoreEvents"</u> " True" 👞 🔐 🦛                       |   |
| EndSect | tion               | 必須                                                           |   |

| 表題<br>Toyyob Donal for DadUaal:5-1 | No BSC 2000204 | 版     | 1    |
|------------------------------------|----------------|-------|------|
| Touch Panel for Reunaek5.1         | P30-20090304   | ヽ゚゠シ゛ | 3/14 |

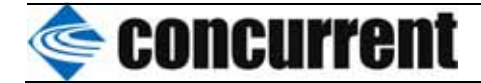

3)キャリブレーション実施方法

- (1) セッションをファイルセーフに設定し、rootでログインします。
- (2) xtermの画面から下記コマンドを入力します。# Linear232 /dev/ttyS0 9
- (3) プログラムが起動し、下図に示す操作画面になります。
- (4) 1から9までを順番に、 中心を長押しします。

<u>先の丸いペン状の物を使用して、長押ししてください。</u> なお、長押し時間は、10秒以上継続しないでください。

(5) キャリブレーションポイントは、 で表示され、長押しするポイントは、中心の丸が赤 く点灯し、外側の丸は緑に点滅します。

注意

(6) 長押しすると、押したポイントが黄色の点灯に変わり、次のポイントが、中心の丸が赤 く点灯し、外側の丸は緑に点滅します。

なお、黄色の点灯に変わったら離し、黄色の点灯にならない場合は、再度押し直してくだ さい。

- (7) まで長押しが終わると、xtermの画面に戻ります
- (8) キーボードからexitを入力し、終了します

# exit

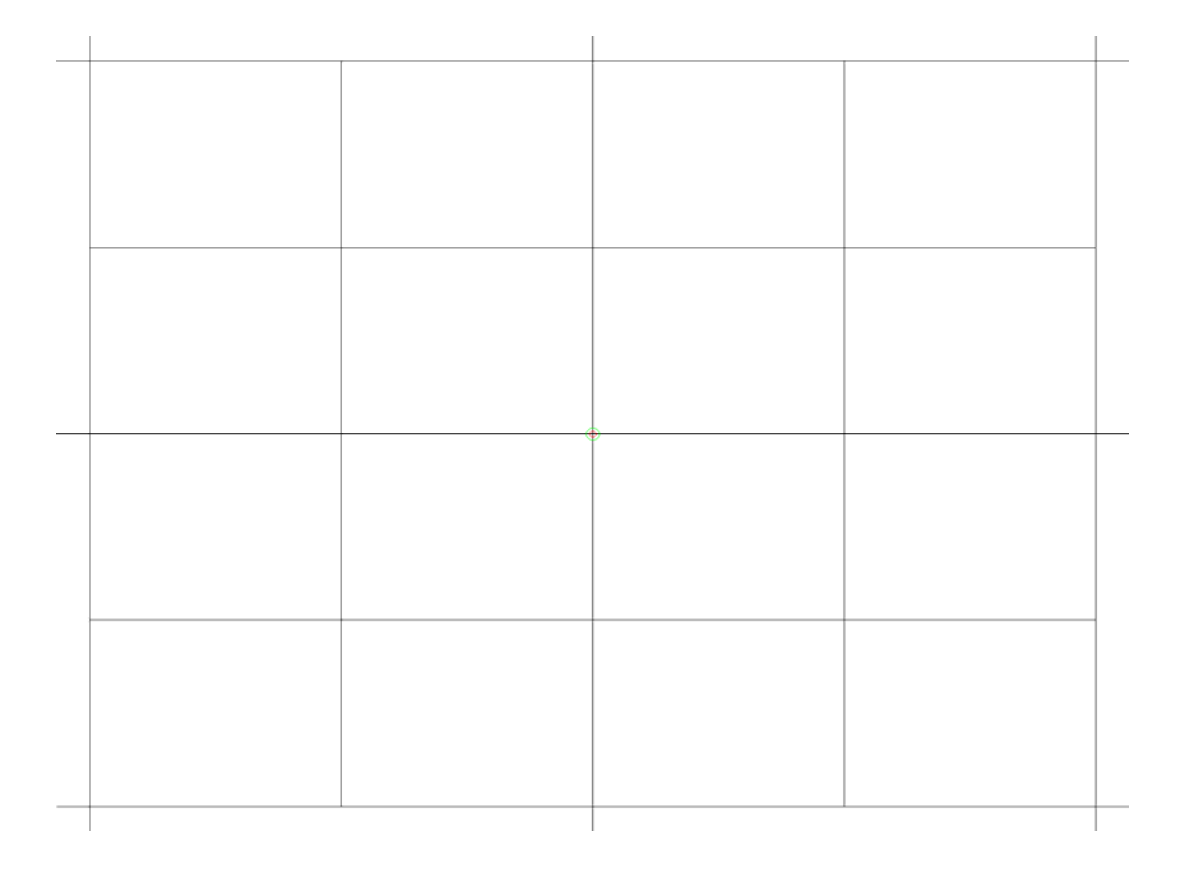

4) キャリブレーションファイル(/etc/touch.calib)の内容

#The following data is used to xfdrvtouch\_drv.o 3 points calibration. 3968 128 3968 128 128 128 3968 3968

| 表題 | <sup>表題</sup> Touch Panel for RedHaek5.1 | No DSC 2000204 | 版              | 1    |
|----|------------------------------------------|----------------|----------------|------|
|    |                                          | F3G-20090304   | <b>^゜</b> − シ゛ | 4/14 |

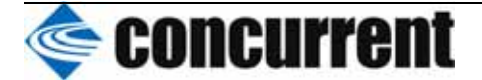

2. グンゼタッチパネル(TTY)

標準様式

```
プロジェクト
                            http://ar.linux.it/pub/gunzets
                            Gunzets-1.4
                            (ソース RPM は RHEL5 の DVD に含まれています)
 Xinput デバイスドライバ
                            gunze_drv.so
  キャリブレーションプログラム gunzets_calib
インストール方法
1)/usr/local/CNC/下にキットを展開し、下記手順で make します。
# tar xvfz touchpannel.tar.gz
# cd touchpannel/gunze/programs/Xserver/hw/xfree86/input/gunze
# xmkmf(OS が変わった時だけ)
# make
# cp gunze_drv.so /usr/lib/xorg/module/input
# cd /usr/local/CNC/touchpannel/gunze-tool
# xmkmf(OS が変わった時だけ)
# make
# make install
2)/etc/X11/xorg.confの設定
Section "ServerLayout"
       Identifier
                    "Default Layout"
                  0 "Screen0" 0 0
       Screen
                     "Mouse0" "CorePointer"
       InputDevice
                     "Keyboard0" "CoreKeyboard"
       InputDevice
                     "DevInputMice" "AlwaysCore"
       InputDevice
                     "Touchscreen0" #タッチパネル
       InputDevice
EndSection
Section "InputDevice"
                                            キャリブレーションプログラム
       Identifier
                "Touchscreen0"
                                            で"Touch"のキーワードを使用してい
       Driver "gunze"
                                            るため"Touch"を含んでユニークかつ
       Option "Device"
                            "/dev/ttyS0"
                                            同じタグを使用する事
       Option "DeviceType"
                            "serial"
       Option "BaudRate"
                            "9600"
       Option "CalibrationFile" "/etc/gunzets.calib"
       Option "Smoothness"
                            "9"
       Option "TappingDelay"
                            "0"
       Option "JitterDelay"
                            "50"
                            "0"
       Option "DebugLevel"
       Option "Res12Bit"
                            "False"
                            "0"
       Option "ScreenNo"
       Option "AlwaysCore"
       Option "SendCoreEvents" " True"
                                                 必須
EndSection
```

| 表題 | Touch Donal for Dad Loaks 1 |              | 版            | 1    |
|----|-----------------------------|--------------|--------------|------|
|    | Touch Panel for Redmaek5.1  | P3G-20090304 | <b>ペ-シ</b> ゙ | 5/14 |

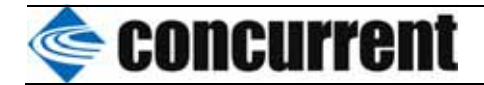

#### Identifier "Touchscreen0"

The identifier string is mandatory, and appears, literally, in the `InputDevice' directive within the `ServerLayout' section that is usually found at the end of the configuration file.

## Driver "gunze"'

The name of the driver is mandatory. It is used to load the associated module. In this case the file `gunze\_drv.o'.

## Option "Device" "/dev/ttyS0"'

The device name is mandatory. It states where input data is collected from. It can be a serial port, a ps2 port or the USB device created by the `gunzets' device driver.

## Option "DeviceType" "serial"'

The device type specification is not currently supported. If the option is present it is ignored. The actual device type is retrieved from the device name: any device name that includes the string "tty" is assumed to be a serial port, other devices are assumed to speak the PS/2 protocol.

#### Option "BaudRate" "9600"'

The transmission rate for serial ports. It defaults to 9600 and is ignored for non-serial input devices.

### Option "CalibrationFile" "/etc/gunzets.calib"

The option is not currently implemented.

## Option "Smoothness" "9"'

The smoothness of the pointer. The default value is 9. The greater the value the smoother the motion. If you need to do handwriting or similar "fast" interaction, you should set the smoothness to 0.

## Option "TappingDelay" "0"

Optional selection of tapping mode. By default (tapping delay set to 0), any touch event is reported as a button press. In tapping mode the first touch event is used to move the pointer, and button press is only reported when the user taps on the device. If the delay, measured in milliseconds, between pen-up and pen-down is greater than the selected value, the pen-down even is considered motion. I personally prefer tapping mode when testing the device, as it allows me to use the common point-and-click semantics instead of click-only; this is especially true if your touchscreen is not placed over the image but in side of it (as you guess, I do that).

Option "JitterDelay" "50"' The debouncing time lange measured in milliseconds

The debouncing time lapse, measured in milliseconds. If a pen-down event occurs immediately after pen-up (within this time lapse), then both events are discarded. Debouncing has been

| 表題 | Touch Donal for Dadilaaks 1 |              | 版          | 1    |
|----|-----------------------------|--------------|------------|------|
|    | Touch Panel for Reunaeks.1  | P3G-20090304 | <b>ペ-ジ</b> | 6/14 |

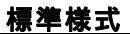

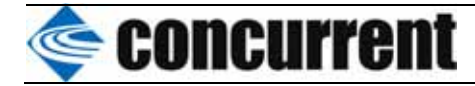

contributed by Chris Howe <chris@howeville.com>, and defaults to 50ms.

## Option "DebugLevel" "0"'

The level of messages spit out by the driver. The directive is optional and it defaults to 0.

### Option "Res12Bit" "False"'

The boolean option states whether your panel reports data with 12 bits of resolution (i.e., as numbers in the 0-4095 range). The default is 10 bits (0-1023). 12-bit support is implemented by discarding the lowest two bits, and has been contributed by Atsushi Nemoto.

#### Option "SendCoreEvents"'

The directive instructs X to use the touch screen as a core input device (like the main mouse). This module can currently only work as a core device.

| 表題 | Touch Donal for Dod Hook 5 1 | No BSC 2000204 | 版     | 1    |
|----|------------------------------|----------------|-------|------|
|    | Touch Panel for RedHaek5.1   | P3G-20090304   | ヽ゚゠シ゛ | 7/14 |

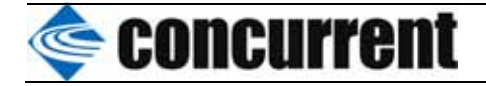

3)キャリブレーション実施方法

- (9) セッションをファイルセーフに設定し、rootでログインします。
- (10) xtermの画面から下記コマンドを入力します。# gunzets\_calib /dev/ttyS0

(11) プログラムが起動し、メッセージに従って、マウスカーソルを左下に移動後、右上に移動することで、下図の十時マーカが表示され、キャリブレーションが開始されます。

注意

先の丸いペン状の物を使用して、軽く押すこと。

- (12) 下図、左下の の十で表示された部分の中心を押します。
- (13) 同様に右上の の十で表示された部分の中心を押し終わると、xtermの画面に戻ります。
- (14) キーボードからexitを入力して、終了します。
  - # exit

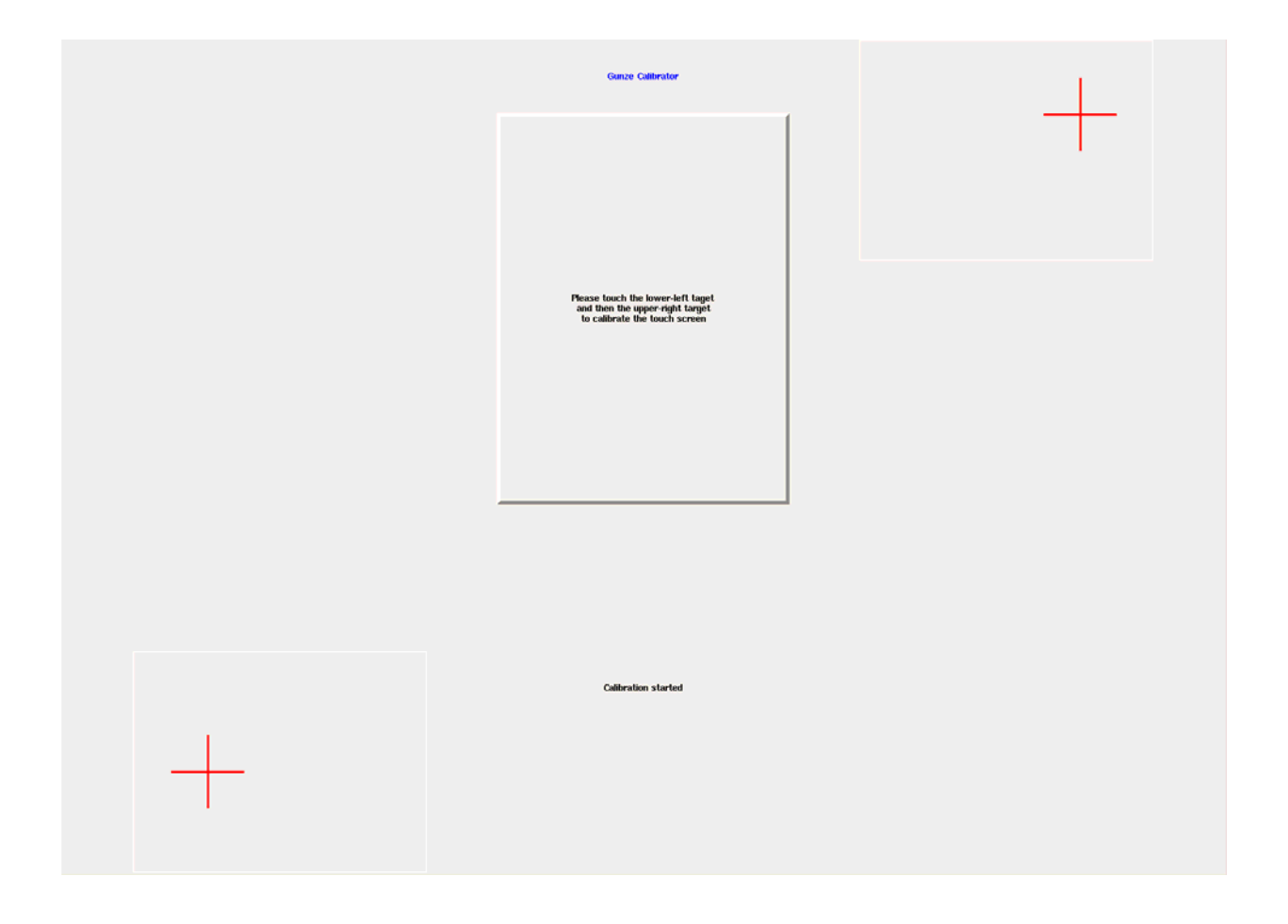

4)キャリブレーションファイル(/etc/gunzets.calib)の内容

# Calibration coordinates for Gunze USB device 220 234 783 771

| 表題 | Touch Donal for Dadilaaks 1 | No DSC 2000204 | 版              | 1    |
|----|-----------------------------|----------------|----------------|------|
|    | Touch Panel for RedHaek5.1  | F36-20090304   | <b>^゜</b> − シ゛ | 8/14 |

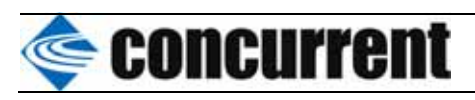

| 3. Elo Graphics タッチパネ                                                                                                    | 、ル(TTY)                                                                                                    |
|----------------------------------------------------------------------------------------------------|----------------------------------------------------------------------------------------------------|
| プロジェクト                                                                                                    | xf86-input-elographics-1.1.0<br>(ソース RPM は RHEL5 の DVD に含まれています)                                                                                              |
| Xinput デバイスドライバ<br>キャリブレーションプログラム                                                                                                    | elographics_drv.so<br>http://touchcal.sourceforge.net touchcal-0.31<br>touchcal                                                                               |
| インストール方法<br>1)/usr/local/CNC/下にキットを展<br># tar xvfz touchpannel.tar.gz                                                                                                    | 開し、下記手順で make します                                                                                                    |
| # cd touchpannel/elo/xf86-input-e<br># configure(OS が変わった時だけ<br># make<br># cp src/.libs/elographics_drv.so /                                                                                                    | elographics-1.1.0<br>)<br>usr/lib/xorg/module/input                                                                                                    |
| # cd /usr/local/CNC/touchpannel/<br># configure(OS が変わった時だけ<br># make<br># make install                                                                                                    | elo/touchcal-0.31<br>)                                                                                                    |
| 2)/etc/X11/xorg.confの設定<br>Section "ServerLayout"<br>Identifier "Default<br>Screen 0 "Screen<br>InputDevice "Mouse<br>InputDevice "Keyboa<br>InputDevice "DevInp                                                                                                    | Layout"<br>.0" 0 0<br>)" "CorePointer"<br>urd0" "CoreKeyboard"<br>outMice" "AlwaysCore"<br>oncor0" #ないチパマル                                                    |
| EndSection                                                                                                    |                                                                                                    |
| :<br>Section "InputDevice"<br>Identifier "Touchscreen<br>Driver "elographics"<br>Option "Device"<br>Option "BaudRate" "9600<br>Option "StopBits" "1"<br>Option "StopBits" "1"<br>Option "DataBits" "8"<br>Option "DataBits" "8"<br>Option "Parity" "None"<br>Option "Vmin" "10"<br>Option "Vime" "1"<br>Option "Vime" "1"<br>Option "Vime" "1"<br>Option "Vime" "1"<br>Option "FlowControl" "N<br>Option "FlowControl" "N<br>Option "MinX" "52"<br>Option "MinX" "26"<br>Option "MaxY" "4044"<br>Option "ScreenNo"<br>Option "AlwaysCore"<br>Option "SendCoreEvent | 40" キャリブレーションプログラム<br>で"Touch"のキーワードを使用してい<br>るため"Touch"を含んでユニークかつ<br>同じタグを使用する事<br>)"<br>one"<br>}<br>キャリブレーションデータ<br>"0"<br><u>s"</u> <b>" True"</b> → ○ 凶須 |
| EndSection                                                                                                    |                                                                                                    |
| 主 昭                                                                                                    | No.                                                                                                    |

| 表題 | Touch Donal for Dadilasks 1 |              | 版            | 1    |
|----|-----------------------------|--------------|--------------|------|
|    | Touch Pallel for RedHaek5.1 | PSG-20090304 | <b>ペ-シ</b> ゙ | 9/14 |

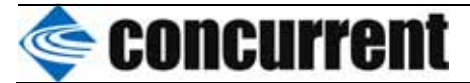

- Option "DeviceName" "string" Set the X11 device name for the touchscreen. Default is "TOUCHSCREEN".
- Option "MinX" "integer" Set the minimum value for the touchscreen X axis. Default is 600.
- Option "MaxX" "integer" Set the maximum value for the touchscreen X axis. Default is 3000.
- Option "MinY" "integer" Set the minimum value for the touchscreen Y axis. Default is 600.
- Option "MaxY" "integer" Set the maximum value for the touchscreen Y axis. Default is 3000.
- Option "ScreenNo" "integer" The screen to attach to the touchscreen when running with multiple screens. Default is screen 0.
- Option "PortraitMode" "string" Set the X/Y axis orientation. The default is "Landscape" but you can rotate clockwise ("Portrait") or counter¥-clockwise ("PortraitCCW").
- Option "SwapXY" "boolean" Swap the X and Y axis on the display. Default is false.
- Option "UntouchDelay" "integer" The period that finger must be released for an untouch event to occur. Default: 5 (50ms).
- Option "ReportDelay" "integer" Delay between report packets. Default: 1 (10ms).

| 表題 | Touch Donal for Dadilaaks 1 |              | 版          | 1     |
|----|-----------------------------|--------------|------------|-------|
| 1  | Touch Panel for Reunaeks.1  | P36-20090304 | <b>ペ-ジ</b> | 10/14 |

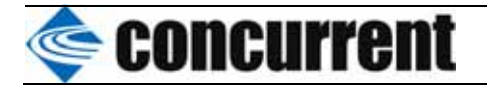

へ<sup>'</sup> - シ'

11/14

3)キャリブレーション実施方法

(15) セッションをファイルセーフに設定し、rootでログインします。

あるいは、ctrl+Alt+F1でコンソール画面からログインします。

- (16) xtermの場合には、画面から下記コマンドを入力します。 # xterm -geometry 1280x1024 +sb
  - xtermが全面に表示されますので、下記キャリブレーションプログラムを起動します。 # touchcal e /dev/ttyS0
  - コンソール画面の場合には、下記コマンドのみを入力してください。 # touchcal e /dev/ttyS0
- (17) プログラムが起動し、メッセージが表示され、キャリブレーションが開始されます。 注意指先を使用して、軽く押すこと。
- (18) 下図のように、、左下の十で表示された部分の中心を押します。
- (19) タッチを認識すると、 の表示に変化しますので、キーボードからENTERを入力してくだ さい。
- (20) 次に、下図 のように、左下の十で表示された部分の中心を押し、キーボードからENTER を入力してください。
- (21) 同様の操作を の様に右上で行います。
- (22)
- (23) 終わると、xtermの画面に戻ります。
- (24) 画面の表示あるいは、/tmp/touchcal.tmpの4行を、/etc/X11/xorg.confに加えてくださ ι١.
- (25) キーボードからexitを入力して、終了します。Xの場合には、再度exitを入力してくださ L١。
  - # exit

Please touch the marker Please touch the marker Coord 0: y = 3729, x = 107 Hit ENTER to continue -8-Please touch the marker 表題 No 版 1 Touch Panel for RedHaek5.1 PSG-20090304

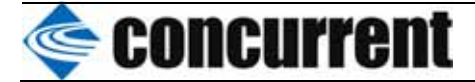

#### キャリブレーション中の画面

4)キャリブレーションファイルに追記する(/tmp/touchcal.tmp)内容

キャリブレーション終了画面

| 表題 | Touch Donal for Dadila al 5 1 | No DSC 2000204 | 版     | 1     |
|----|-------------------------------|----------------|-------|-------|
|    | Touch Pallel for Reunaeks.    | P3G-20090304   | ヽ゚゠シ゛ | 12/14 |

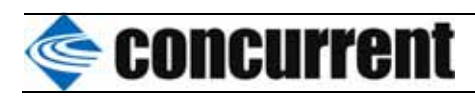

| 4.Elo Graphics タッチパネ                                                                                                    | ル(USB)                                                                                                    |
|----------------------------------------------------------------------------------------------------|----------------------------------------------------------------------------------------------------|
| プロジェクト<br>Xinput デバイスドライバ<br>キャリブレーションプログラム                                                                                                    | xf86-input-joystick-1.2.0<br>(ソース RPM は RHEL5 の DVD に含まれているが、<br>バージョンが古いため、joydev.ko とミスマッチを起こし、<br>動作しない)<br>USB ドライバ(joydev.ko)は、RedHawk に標準添付されて<br>いる。<br>joystick_drv.so<br>joystick-1.2.15 をベースに curses 版に改造した物<br>jscal |
| インストール方法<br>1)/usr/local/CNC/下にキットを展開<br># tar xvfz touchpannel.tar.gz                                                                                                    | し、下記手順で make する                                                                                                    |
| # cd touchpannel/elo/xf86-input-jo<br># configure(OS が変わった時だけ)<br># make<br># cp src/.libs/joystick_drv.so /usr/l                                                                                     | ystick-1.2.0<br>ib/xorg/module/input                                                                                                    |
| <pre># cd /usr/local/CNC/touchpannel/e # make # make install</pre>                                                                                                    | lo/joystick-1.2.15                                                                                                    |
| 2)/etc/X11/xorg.confの設定<br>Section "ServerLayout"<br>Identifier "Default L<br>Screen 0 "Screen(<br>InputDevice "Mouse0<br>InputDevice "Keyboan<br>InputDevice "DevInpu<br>InputDevice <b>"Touchsc</b> | .ayout"<br>)" 0 0<br>" "CorePointer"<br>rd0" "CoreKeyboard"<br>ıtMice" "AlwaysCore"<br><b>reen0" #タッチパネル</b>                                                                                                    |
| EndSection :                                                                                                    |                                                                                                    |
| Section "InputDevice"<br>Identifier " <b>Touchscreen(</b><br>Driver "joystick"<br>Option "Device" "/dev/inpu<br>Option "MapAxis1" "mode<br>Option "MapAxis2" "mode<br><u>Option "SendCoreEvents"</u>  | o"<br>ユニークかつ同じタグを使用する事<br>ut/js0"<br>=absolute deadzone=0 axis=x"<br>=absolute deadzone=0 axis=y"<br><u>"True"</u> ← 必須                                                                                                    |
| EnaSection                                                                                                    |                                                                                                    |

| 表題                         | Touch Donal for DadUaaks 1 |              | 版     | 1 |
|----------------------------|----------------------------|--------------|-------|---|
| Touch Panel for RedHaek5.1 | P3G-20090304               | <b>ペーシ</b> ゙ | 13/14 |   |

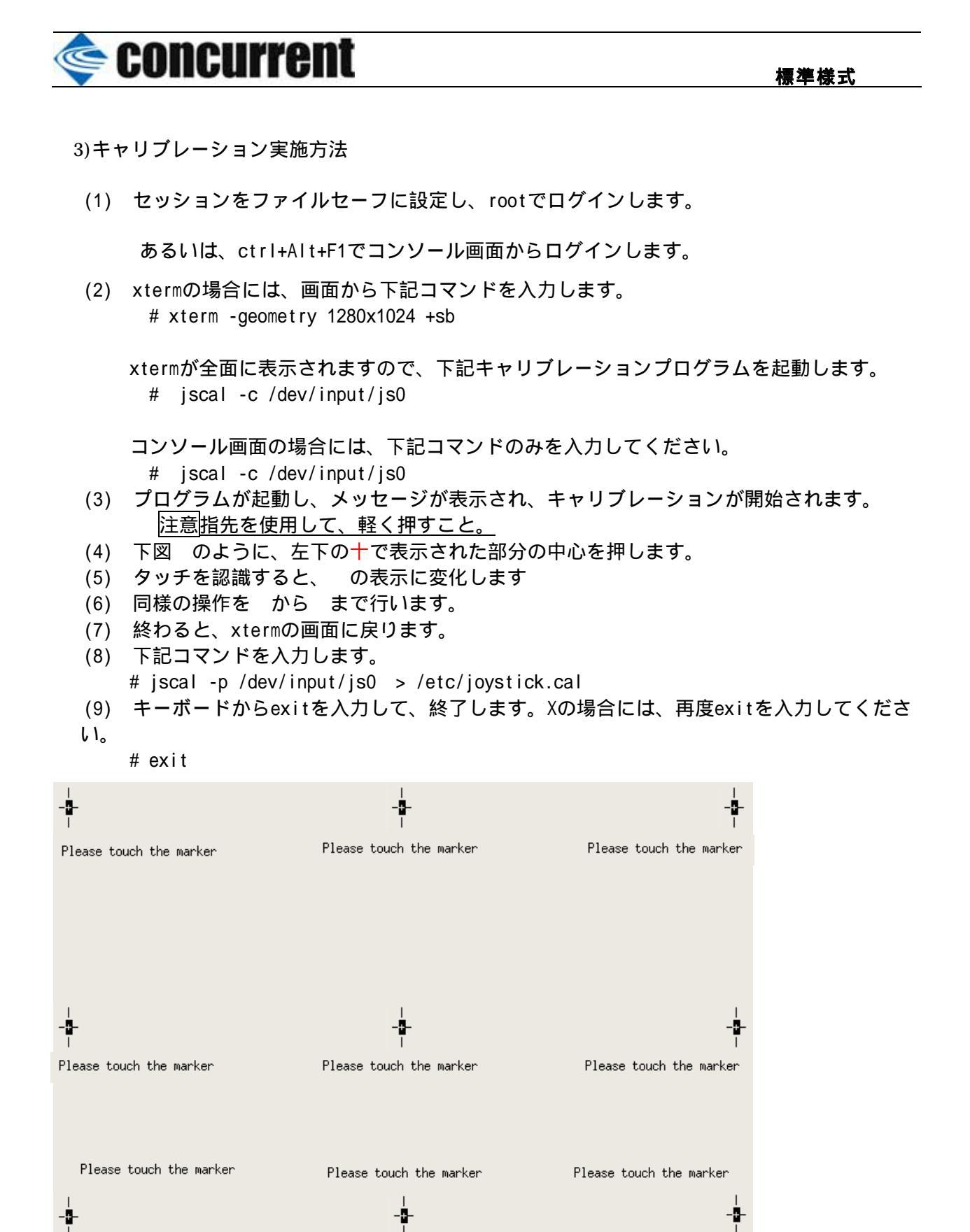

キャリブレーション中の画面

4) キャリブレーションファイル(/etc/ joystick.cal)の内容

 $jscal\ -s\ 3, 1, 0, 1996, 2001, 282555, 275169, 1, 0, 2027, 2073, 21474181, -7158060, 1, 0, 42, 255, -2520444, -2354625\ /dev/input/js00, 1, 0, 1, 0$ 

| 表題 | Touch Panel for RedHaek5.1 | <sup>№</sup> PSG-20090304 | 版            | 1     |
|----|----------------------------|---------------------------|--------------|-------|
|    |                            |                           | <b>ペ−シ</b> ゙ | 14/14 |